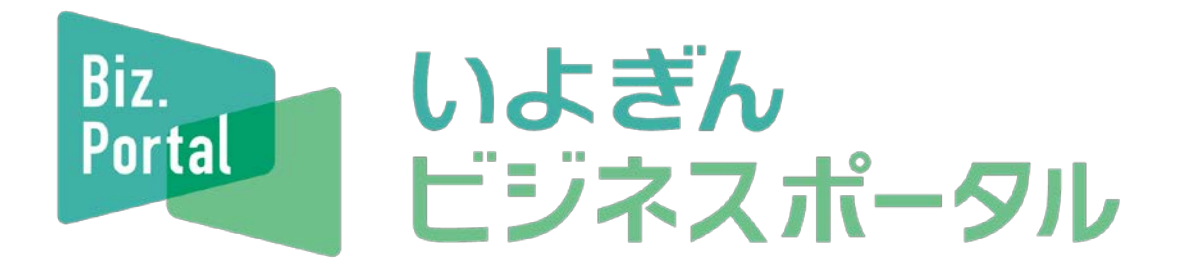

≪ご利用の手引き≫

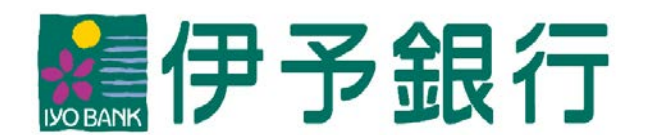

[作成基準日:2022年8月8日]

## 「いよぎんビジネスポータル」ご利用の手引き

# <目次>

## 1. 「いよぎんビジネスポータル」概要

| 「いよぎんビジネスポータル」とは          | 1                                                                                   |
|---------------------------|-------------------------------------------------------------------------------------|
| 「いよぎんインターネットEB」との関係性      |                                                                                     |
| ログオン画面の変更                 | 2                                                                                   |
| ログオン後の画面の変更               | <b>2</b>                                                                            |
| 「いよぎんビジネスポータル」各エリア紹介      |                                                                                     |
| ナビゲーションエリア                | 3                                                                                   |
| おすすめサービスエリア               | 3                                                                                   |
| 口座照会エリア                   | 4                                                                                   |
| 间用者」さま向けメニューのご利用方法        |                                                                                     |
| ログオン                      | <b>5</b>                                                                            |
| 「いよぎんビジネスポータル」機能          |                                                                                     |
| いよぎんインターネットEB             | <b>5</b>                                                                            |
| 他行口座照会サービス                | <b>5</b>                                                                            |
| その他メニュー                   | 8                                                                                   |
| ログオフ                      | 9                                                                                   |
| <b>管理者」さま向けメニューのご利用方法</b> |                                                                                     |
| ログオン1                     | 0                                                                                   |
| 利用者権限設定                   |                                                                                     |
| コンテンツー覧/設定1               | .1                                                                                  |
| 利用者一覧/設定1                 | 2                                                                                   |
| ログオフ1                     | 4                                                                                   |
|                           | 「いよぎんビジネスポータル」とは         「いよぎんインターネットEB」との関係性         ログオン画面の変更         ログオン後の画面の変更 |

## 1. 「いよぎんビジネスポータル」概要

## (1)「いよぎんビジネスポータル」とは

「いよぎんビジネスポータル」とは、当行がご提供する事業者さま向けの各種デジタルサービス をまとめてご覧になれるWebサイトです。

| いよぎん ビジネスボータル                             | C                                                                            | □ 資作マニュアル 文字サイズ 小                                                                                                    | なな 大 0 0 クオフ                                                                                                    |
|-------------------------------------------|------------------------------------------------------------------------------|----------------------------------------------------------------------------------------------------|----------------------------------------------------------------------------------------------------|
| ス +<br>いよぎん<br>インターネットEB ><br>Web遺知ジービス び | お知らせ 2021.12.31 システムメ<br>スが12月1<br>2021.12.31 あなただけ                          | ンテナンスが12月13日1:00~14日6:00まで<br>3日1:00~14日6:00まで行われます。<br>D特別な規問限定クーポンが届いています。                                                                                                    | 2行われます。 システムメンテナン ><br>>                                                                                                    |
| AGENT for Business                        | 😣 暗証借可が長期間変更されていませ                                                           | ん。セキュリティ上、暗証番号は定用的に変                                                                                                    | <b>更してください。</b>                                                                                                    |
|                                           | □□座情報 3555 0+ ●                                                              | ON                                                                                                    | C Intrineoteca                                                                                                    |
|                                           | M 伊予銀行<br>*****支店 普通 12345678                                                | ■ 伊予銀行<br>●●●●●交流 計画 12345678                                                                                                    | <b>松山銀行</b><br>●●●●●文店 田道 12245678                                                                                                    |
|                                           | MR 98,097,999,982 丙<br>2011年13月1日 13899                                      | ала 7,999,982 гд<br>Эсэнтэллэг саямээ                                                                                                    | 18.第 982 円<br>つれい用い用いた 1.5%549                                                                                                    |
|                                           | 松山銀行<br>●●●●●支送 普通 12345678                                                  | <b>松山銀行</b><br>●●●●●支点 新潮 12345678                                                                                                    | 松山鎮行<br>●●●●● 5.05 首点 12345678                                                                                                    |
|                                           | NR 98,097,999,982 円<br>2021年12月31日 12月59日                                    | 第月 98,097,999,982 円<br>2023年13月31日 (201999)                                                                                                    | ₩₩ 98,097,999,982 Fi<br>2011#12/1318 12#599                                                                                                    |
|                                           |                                                                              | すべての口匠を表示する ~                                                                                                    |                                                                                                    |
|                                           | 御社におすすめのサ                                                                    | ービス                                                                                                    |                                                                                                    |
|                                           |                                                                              | トEB 「新代プラ<br>に下EBを知った<br>市に国家の構成。<br>市田国家の構成。<br>市田国家の構成。<br>市田国家の構成。<br>「「「「「「」」」」<br>「」」」<br>「」」」<br>「」」」<br>「」」」<br>「」」」<br>「」」」<br>「」」」<br>「」」」<br>「」」」<br>「」」」<br>「」」」<br>「」」」<br>「」」<br>「」」」<br>「」」」<br>「」」」<br>「」」<br>「」」<br>「」」<br>「」」<br>「」」<br>「」」<br>「」」<br>「」」<br>「」」<br>「」」<br>「」」<br>「」」<br>「」」<br>「」」<br>「」」<br>「」」<br>「」」<br>「」」<br>「」」<br>「」」<br>「」」<br>「」」<br>「」」<br>「」」<br>「」」<br>「」」<br>「」」<br>「」」<br>「」」<br>「」」<br>「」」<br>「」」<br>「」」<br>「」」<br>「」」<br>「」」<br>「」」<br>「」」<br>「」」」<br>「」」」<br>「」」<br>「」」」<br>「」」」<br>「」」」<br>「」」」<br>「」」<br>「」」<br>「」」」<br>「」」<br>「」」<br>「」」<br>「」」<br>「」」<br>「」」」<br>「」」<br>「」」<br>「」」<br>「」」<br>「」」<br>「」」<br>「」」」<br>「」」<br>「」」<br>「」」<br>「」」<br>「」」<br>「」」<br>「」」<br>「」」<br>「」」<br>「」」<br>「」」<br>「」」<br>「」」<br>「」」<br>「」」<br>「」」<br>「」」<br>「」」<br>「」」<br>「」」<br>「」」<br>「」」<br>「」」<br>「」」<br>「」」<br>「」」<br>「」」<br>「」」<br>「」」<br>「」」<br>「」<br>「                                                                                                    | いた求んてんさいネット<br>均実参約にないる場子のは北京寺役で<br>す。現在、2024年度までの手形・小<br>切中の全集雪子に向けた物語が行行<br>われており、でんさいの外目間に開始<br>美まっています。「へんぎがイメーター<br>ネットを出りの有料プランを注め利用で<br>の名誉を主命の違う、月間手数が開料で<br>ご利用いただけます。 |
|                                           | D STTORING                                                                   | )<br>۲ ۲ ۲ ۲ ۲ ۲ ۲ ۲ ۲ ۲ ۲ ۲ ۲ ۲ ۲ ۲ ۲ ۲ ۲                                                                                                     | sh 3                                                                                                    |
|                                           |                                                                              | TATODITHEBATS ~                                                                                                    |                                                                                                    |
| 8,                                        |                                                                              | 私たちは、活力ある<br>地域づくりをサポートしま     いよざん地域経済研究センター                                                                                                    |                                                                                                    |
|                                           | お知らせ情報                                                                       |                                                                                                    | 約和合任博報一覧 >                                                                                                    |
|                                           | ・2021.12.31 ご社会(最大2000万)に                                                    | NT 581050                                                                                                    | 2                                                                                                    |
|                                           | 2021.12.31     不正利用に関する注意事項     ます                                           | の周知について接機にお伝えする必要があります。                                                                                                    | お手数ですが一度ご確認をお願いいたし                                                                                                    |
|                                           | 2021.12.31 御社とのマッチングのお知                                                      | 64                                                                                                    | >                                                                                                    |
|                                           | 2021.12.31 テレワーク活用                                                           |                                                                                                    | >                                                                                                    |
|                                           | ごは記事場<br>インクルードエリア                                                           |                                                                                                    |                                                                                                    |
| O ANT                                     | 「いまざんビジネスボータル」の現<br>ご相談は、お気軽に考慮話にてお師<br>※各種供素サービスに関するご質問、<br>各サービスのお問い合わせ先へこ | 1に関するご質問、<br>い合わせください。<br>ご相談については、 🕓 0120-8<br>通路ください。                                                                                                    | 和い合わせ<br>形 1948<br>6-1714 名日第日日:00~17:00                                                                                                    |
| 2021#12月31日 12859%018                     |                                                                              | Gaugetypergetyperge |                                                                                                    |

### (2)「いよぎんインターネットEB」との関係性

「いよぎんビジネスポータル」は、現在ご契約中の「いよぎんインターネットEB」のID・暗 証番号を用いてご利用になれるサービスです。<u>リリース日以降、「いよぎんインターネットEB」</u> <u>ヘアクセスすると、まず「いよぎんビジネスポータル」が表示されます</u>(「いよぎんインターネッ トEB」は、「いよぎんビジネスポータル」のメニュー画面からご利用になれます)。

### A. ログオン画面の変更

ログオン画面のロゴを「いよぎんインターネットEB」から「いよぎんビジネスポータル」へ 変更します(ログオン画面のURLに変更はありません)。

| 🥐 いよぎん       | ノンターネ      | ット EB ご利用の                | 手引きへ     | 小福業大            |                     |                 |
|--------------|------------|---------------------------|----------|-----------------|---------------------|-----------------|
| 利用者ログオン      | ン(ID・暗     | 証番号方式)                    |          | <u> </u>        |                     |                 |
| 契約法人IDと利用者ID | )、利用者暗証番号を | :入力して、「ログオン」ボタン           | を押してください | Net Contraction |                     |                 |
| 契約法人ID       | 10.10      |                           | 半角英数8桁   |                 |                     |                 |
| 利用者ID        | 86         | Biz しよぎん<br>Fertal ビジネスポー | 夕川       |                 | 日 操作マニュアル 文字サイズ     | 小標準大            |
| 利用者暗証器号      | 81<br>7750 | 1 利用者ログ                   | オン(I     | D・暗証番号          | (方式)                | 変更後<br>CIBMU201 |
|              |            | 契約法人IDC利用者                | ∃ID、利用者  | 育咱証童号を入力して、     | 「ロクオン」 バタンを押してくたさい。 |                 |
|              |            | 契約法人ID                    | 歐額       |                 | 半角英数字8桁             |                 |
|              |            | 利用者ID                     | 必須       |                 | 半角英数字30桁以内          |                 |
|              |            |                           |          |                 | 半角英数字4~9桁           |                 |
|              |            | 利用省暗証番号                   | 必須       | ソフトウェアキーオ       | 5-K                 | N8 <            |

### B. ログオン後の画面の変更

ログオンすると「いよぎんビジネスポータル」が表示されます。(「いよぎんインターネットE B」は「いよぎんビジネスポータル」のメニュー画面からご利用になれます)。

| 🦉 いよき                    | ぎん インターネット EB                                                                 | ご利用の手引きへ 小 標準 大 (0 ログオブ              |   |
|--------------------------|-------------------------------------------------------------------------------|--------------------------------------|---|
| ረጉ ኮንፓ                   | 残高照会 資金移動 総合/総号<br>入出金明機隔会 資金移動 (ファイ)                                         | 瓶込德 积金备轻料金 利用 变更前<br>(近) 払込み 象       |   |
| 利用者トッ                    | プページ                                                                          | 2017年01月25日 19時03分26時<br>C18MJ206    |   |
| 契约法人名                    | インターネット法人01 様                                                                 | ご利用取扱                                |   |
| 利用者名                     | 法人 太郎 权                                                                       | 前回 2017年01月25日 19時03分26秒 管理者         |   |
| 前回ログオン日時                 | 2017年01月25日 19時03分26秒                                                         | 2回前 2017年01月24日 03時30分30秒 法人 太郎      |   |
| Eメールアドレス                 | internethojin001@test.co.jp                                                   | 3回前 2017年01月23日 12時03分20秒 インターネット法人太 |   |
| 電子証明書の有効期間               | 2017年01月28日 08時59分59秒                                                         | #i                                   |   |
| <b>Δ</b> Φ5/ <i>Ο</i> Ψ. | ビジネスボータル<br>タ + +<br>いよざん<br>インターネットEB ><br>Web通知サービス ご<br>いよざんBigAdvan<br>ce | 変更後<br><b>口座情報</b> 残高表示 OFF C ON     | 7 |
| 「いよぎ                     | んインターネットEI                                                                    |                                      |   |
| こちらか                     | らご利用いただけまで                                                                    | 2022#06/16B 19#249537                |   |
|                          |                                                                               |                                      |   |

- (3)「いよぎんビジネスポータル」各エリア紹介
  - A. ナビゲーションエリア

お客さまがご契約中のデジタルサービスや契約不要でご利用可能なデジタルサービスを表示 するエリアです。エリア内に表示されているサービス名のテキストリンクから各サービスへ遷移 できます。

| Biz<br>Portal いよぎん<br>ビジネスポータル | 印 操作マニュアル 文字サイズ 小                              | 標準 大 日 ログオフ  |
|--------------------------------|------------------------------------------------|--------------|
| ደ +                            |                                                |              |
| いよぎん<br>インターネットEB              |                                                | ON に 是新情報の取得 |
| Web通知サービス 🛛 🖒                  |                                                |              |
| AGENT for Business 📑           | ■ 伊予銀行 本店営業部 普通 5120405                        |              |
|                                | 残高 <b>5,000,000</b> 円<br>2022年06月15日 16時24分03秒 | ▲→           |

B. おすすめサービスエリア

当行からお客さまにお勧めしたいサービスを表示するエリアです。

|            | すすめのサービス<br>いよぎんインターネットEB『有料プ<br>ン』<br>いよざんインターネットEBをもっと<br>便利に。複数口座や他行口座の照会、<br>インターネット上でのお振込機能をご<br>利用いただけます。業務効率化や決済<br>業務のデジタル化におすすめです。 | ∍     | いよぎん<br>でんさいネット<br>CALUA JOINE<br>() FULIERIN () 全部項明<br>がないないので、<br>AND SAMERINE<br>() AND SAMERINE<br>() AND SAMERINE<br>() AND SAMERINE | いよぎんでんさいネット<br>約束手形に代わる電子的な決済手段で<br>す。現在、2026年度までの手形・小<br>切手の全面電子化に向けた取組みが行<br>われており、でんさいの利用に注目が<br>集まっています。「いよぎんインター<br>ネットEB」の有料プランをご利用中<br>のお客さまの場合、月額手数料無料で<br>ご利用いただけます。 | > |
|------------|----------------------------------------------------------------------------------------------------|-------|----------------------------------------------------------------------------------------------------|----------------------------------------------------------------------------------------------------|---|
| 戻 おすすめポイント | <                                                                                                    | >     | 戻 おすすめポイント                                                                                                    | ~                                                                                                    | > |
|            | <b>র</b> শহ                                                                                                    | ಂಕಿತತ | かめを表示する ~                                                                                                    |                                                                                                    |   |

## C. 口座照会エリア

「いよぎんインターネットEB」にご登録されている口座や「他行口座照会サービス(詳細は P.5をご参照ください。)」にて連携された他行口座の残高・入出金明細の照会を行うことができ るエリアです。

|                                  | 残局衣示 OFF                               | ON                      |                                  |              |                     | C 最新情報の取得                   |
|----------------------------------|----------------------------------------|-------------------------|----------------------------------|--------------|---------------------|-----------------------------|
| <b>● 伊予銀行</b><br>本店営業部 普通 512038 | 9                                      | <b>王 伊予銀</b><br>本店営業部 音 | <b>行</b><br>普通 5120397           |              |                     | <b></b>                     |
| <b>残高</b><br>2022年               | <b>5,000,000</b> 円<br>06月16日 20時19分36秒 | 残高                      | <b>5,000,</b><br>2022年06月16日 20時 | <b>000</b> 円 | 他行口座を閉              | 。<br>孫会できるようにする             |
|                                  |                                        |                         |                                  |              |                     |                             |
| 人口金明                             | 和忠云 •                                  |                         |                                  |              |                     | 画面印刷                        |
| 照会条件                             |                                        |                         |                                  |              |                     |                             |
| 照会口座                             | 伊予銀行 本店會                               | 伊予銀行 本店営業部 普通 🛛 🖌 🖌 🗸   |                                  |              |                     |                             |
| 照会期間                             | 2022年 06月 0                            |                         | 2022年 06月                        | 月17日 🗸       |                     |                             |
|                                  |                                        |                         | 照会                               |              |                     |                             |
|                                  |                                        | ◀ 前へ                    | <b>1-1</b> 件/1件                  | 次へ 🕨         |                     | csvダウンロード 🕈                 |
| 2022年06月17日 14<br><b>年日口</b>     | 4時56分時点の明細です。<br>協売す                   | 協商っ                     | やせらしくな                           | +            | 藍ん久菇                | 关制成合                        |
| 푸셔미<br>2022/06/10                | <b>拘</b> 要 1                           | 119 <i>云</i> 2<br>シンキ   | の払戻し並稘                           | d.           | ygウ並領<br>¥5,000,000 | 左 <b>기</b> %同<br>¥5,000,000 |
|                                  |                                        | ◀ 前へ                    | <b>1-1</b> 件/1件                  | 次へ ▶         |                     | (csvダウンロード ぱ                |
|                                  |                                        |                         |                                  |              |                     | 画面印刷                        |

## 2.「利用者」さま向けメニューのご利用方法

(1) ログオン

「契約法人 I D」「利用者 I D」「利用者暗証番号」を入力し、【ログオン】ボタンをクリック してください。

※「契約法人ID」「利用者ID」「利用者暗証番号」は、「いよぎんインターネットEB」 を利用する際に使用する情報と同じものを入力してください。

| いよぎん<br>ビジネスポータル                                                                                                 | 日 操作マニュアル 文字サイス  | 小標準大                                           |                                   |
|----------------------------------------------------------------------------------------------------|------------------|------------------------------------------------|-----------------------------------|
| 利用者ログオン(ID・暗証番号方:                                                                                                | 式)               | CIBMU201                                       |                                   |
| 契約法人IDと利用者ID、利用者暗証番号を入力して、「ロ                                                                                     | ブオン」ボタンを押してください。 |                                                |                                   |
| 契約法人 I D ②须                                                                                                    | 半角英数字8桁          |                                                |                                   |
| 利用者ID                                                                                                    | 半角英数字30标以内       |                                                |                                   |
| 利用者暗証番号 必須 ソフトウェアキーボード                                                                                           | 半角英数字4~9桁        |                                                |                                   |
| <ol> <li>ご注意事項 明証番号を規定の回数以上間違えた場合、当該IDをロックします。 明証番号はお間違えのないように入力してください。 </li> <li>① ② ③ クリア 関じる ① □ 20</li></ol> | (<br>(<br>(      | [各ボタンについ<br>D…入力した認証<br>D…ログオンを行:<br>3…ログオンを行! | て]<br>情報をクリアします<br>わず終了します<br>います |

(2)「いよぎんビジネスポータル」機能

※「いよぎんビジネスポータル」から利用できる(または表示されている)サービスのうち、 本手引きに記載されていないサービスについては、別途、各サービスで定めたご案内やご利 用の手引きをご参照ください。

### A. いよぎんインターネットEB

事業者様向けインターネットバンキングです。ナビゲーションエリアに表示されている「いよ ぎんインターネットEB」からご利用になれます。

#### B. 他行口座照会サービス

伊予銀行以外の他行口座の残高・入出金明細を「いよぎんビジネスポータル」上で照会できま す。

※ご利用には、他行インターネットバンキングのご契約が必要です。

※ご利用は「いよぎんインターネットEB」のAプランまたはBプランをご契約の方に限りま <u>す。</u>(ゼロプランをご契約の場合、是非ともAプランまたはBプランへの契約変更をご検討 ください。)

ア.【他行口座を照会できるようにする】ボタンをクリックしてください。

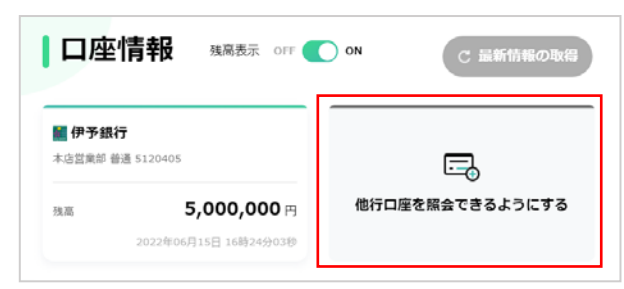

[ご注意ください]
 「いよぎんインターネットEB」ゼロ
 プランをご契約中の場合、他行口座照
 会サービスはご利用になれません

イ.本サービスの提供元である株式会社マネーフォワードの画面へ遷移します。利用規約等をご 確認いただき、チェックボックスへ✔をつけたうえで、【同意して利用を始める】ボタンをク リックしてください。

| サーヒスに関す                | る回息争項                                        |
|------------------------|----------------------------------------------|
| 他の金融機関口座と<br>オワードの損約に同 | この連携を行うには、サービス提供元である株式会社マネーフ<br>『音を頂く必要があります |
| 以下の規約に同意の              | D上、[同意して利用をはじめる]をクリックし、お進みくださ                |
| L1.                    |                                              |
| 同意いただける場合              | はチェックを入れてください。                               |
| 🕑 利用規約                 |                                              |
| 🥑 個人情報保護               | 方針                                           |
|                        |                                              |
|                        | 同意して利用を始める                                   |

ウ.【新規連携】ボタンをクリックしてください。

| あなたのフ | カウントに連携されている | るサービスの管理がで | きます。     |         |
|-------|--------------|------------|----------|---------|
|       |              |            |          |         |
|       | ナービスを連携すると、  | 様々なサービスを   | 一元管理できるよ | うになります! |
|       |              |            |          |         |
|       |              | 十 新規連接     | 8        |         |

エ.「いよぎんビジネスポータル」上で表示する金融機関を検索してください。
 ※伊予銀行の法人口座は登録できませんので、あらかじめご了承ください。伊予銀行の法人
 口座を登録される場合、「いよぎんインターネットEB」の登録口座に該当の口座を追加
 する必要があります(なお、代表口座名義と異なる法人の口座を登録口座に追加すること
 はできません)。

| 新規連携サービス                |                                   |
|-------------------------|-----------------------------------|
| 連携したいリーと人を快来して進択してくたさい。 | [キーワードで探す]                        |
| キーワードで探す                | 連携したい金融機関名を入力してください               |
| ♀ ○○銀行                  |                                   |
| カテゴリーで探す(全2,099件)       | [カテゴリーで探す]<br>表示されているカテゴリーをクリック]。 |
| 銀行(2099)                | 連携したい金融機関を検索・選択してくだ               |
| 【法人】法人用口座 (1,041)       | さい                                |
| 【個人】銀行 (130)            |                                   |
| 【個人】労働金庫 (13)           |                                   |

オ.【〇〇銀行と連携する】ボタンをクリックしてください。

| 金融機関登録       |                     |
|--------------|---------------------|
| 〇〇銀行         |                     |
| ▲ 口座ご登録前のご注意 |                     |
|              | (金融機関ごとに表示内容は異なります) |
| 口座連携         |                     |
|              |                     |
|              | OO銀行<br>と連携する       |

カ.他の金融機関でご契約しているインターネットバンキングの認証情報を入力し、【ログイン】 ボタンをクリックしてください。

| 〇〇銀行                            |                  |                                                                 |
|---------------------------------|------------------|-----------------------------------------------------------------|
| ログイン                            |                  |                                                                 |
| <b>ユーザー名</b> 店番号・口庭<br>ユーザー名を入力 | 종등<br><b>8</b> 은 | 金融機関ごとに画面仕様は異なります<br>他の金融機関でご利用中のインターネット<br>バンキングの認証情報を入力してください |
| パスワードを入力                        | ■ 8              |                                                                 |
| バスワードをお忘れの場合 12                 |                  |                                                                 |
|                                 |                  | ログイン                                                            |

キ.【保存する】ボタンをクリックしてください。

| 金融機関登録          |                                                               |                |                                 |
|-----------------|---------------------------------------------------------------|----------------|---------------------------------|
| 認証情報を取得しました     |                                                               |                |                                 |
| ▲ まだ連携は完了していません |                                                               |                |                                 |
| 以下を設定してくたさい     |                                                               |                |                                 |
| 自動取得対象の開始日      | <ul> <li>取得可能なデータをすべて取り込む</li> <li>開始日以降のデータのみ取り込む</li> </ul> |                |                                 |
| 表示名(任意)         |                                                               | [3]<br>照会可能期間に | ご注意ください]<br>は直近 40 日、1 回あたり 500 |
| メモ(任意)          |                                                               | 明細までとなっ        | っています                           |
|                 | 保存する                                                          |                |                                 |
|                 |                                                               |                |                                 |

ク.連携した金融機関が表示されます。画面を閉じて、「いよぎんビジネスポータル」へ戻って ください。

| ○ 一括再取得 | 十 新規連携  |
|---------|---------|
|         | C i     |
|         | ○ 一括再取得 |

ケ. "お願い"画面が表示されますので、【口座情報の表示を更新】ボタンをクリックしてください。

| 知らせ | 2022.05.19 <b>イントラ4</b>                                                      | > |
|-----|------------------------------------------------------------------------------|---|
|     | お願い                                                                          |   |
| 口座  | 「口座情報の表示を更新」ボタンを押して、口座情報を更新してください。<br>「口屋連携サービス」で更新作業を行わなかった場合、口座情報が反映されません。 |   |
| 伊予登 | 口座情報の表示を更新                                                                   |   |
| 80  | 20220061162 208193508 2022061561 208193589                                   |   |

C. その他メニュー

現在、「いよぎんインターネットEB」のサービスメニューで設定している利用者さまの情報 (Eメールアドレス、利用者暗証番号、合言葉)を、「いよぎんビジネスポータル」の画面から も変更することができます。

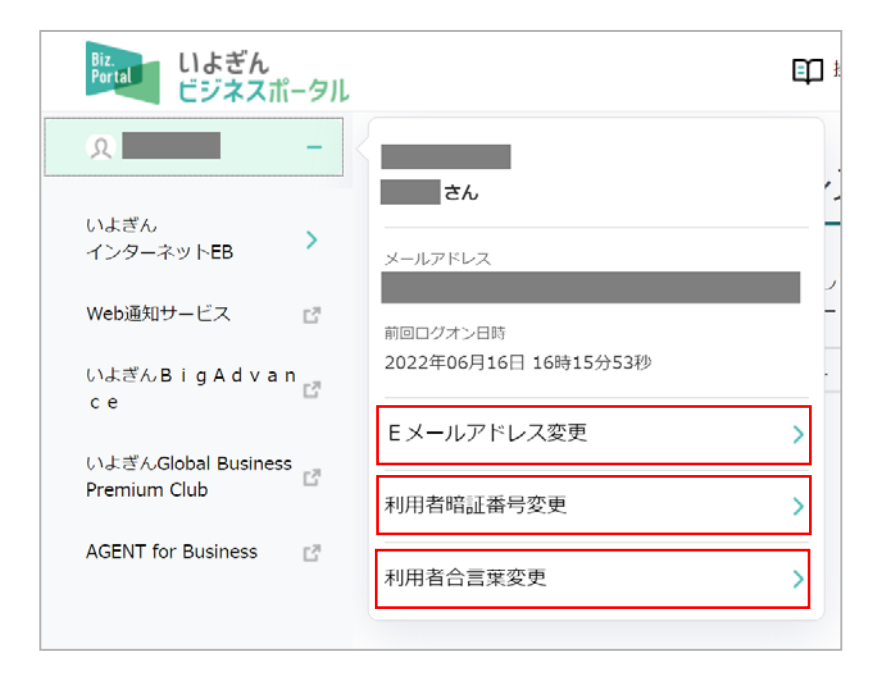

## (3) ログオフ

- ※ブラウザの「×」ボタンを利用するなど取引を強制終了すると、次回ログオン時に「再ログ オン」画面が表示される場合がございます。ログオフされる場合、以下の手順に沿ってログ オフを実行してください。
- ア. 画面右上にある【ログオフ】ボタンをクリックしてください。

| Biz<br>Portal しよぎん<br>ビジネスポータル      | E                                 | □ 操作マニュアル 文字サイズ        | 小標準大 | ら ログオフ |
|-------------------------------------|-----------------------------------|------------------------|------|--------|
| ۹ <b>+</b>                          |                                   |                        |      |        |
| いよぎん ><br>インターネットEB                 |                                   | ON                     |      |        |
| Web通知サービス 🛛 🖸                       |                                   |                        |      |        |
| いよぎんBigAdvan<br>ce                  | <b>國 伊予銀行</b><br>本店営業部 普通 5120421 |                        | _    |        |
| いよぎんGlobal Business<br>Premium Club | 残高 5,000,000 円                    | (小)<br>他行口座を照会できるようにする | 5    |        |
| AGENT for Business                  | 2022年06月16日 19時24分53秒             |                        |      |        |

イ.利用者ログオフ画面が表示されますので、【ログオフ】ボタンをクリックすると、ログオフが 完了します。

| 利用者ログオフ         |        |                    | CIBMU207            |     |
|-----------------|--------|--------------------|---------------------|-----|
| ログオフしてもよろしいですか? |        |                    |                     |     |
| キャンセル           | ログオフ > |                    |                     |     |
|                 |        | 利用者ログオフ            | 7完了                 |     |
|                 |        | 様<br>ご利用頂きありがとうござ( | いました。               |     |
|                 |        | 今回のログオン日時          | 2022年06月16日 18時51分( | 00秒 |
|                 |        | 今回のログオフ日時          | 2022年06月16日 19時28分( | )4秒 |
|                 |        | 閉じる                |                     |     |

## 3.「管理者」さま向けメニューのご利用方法

(1) ログオン

「契約法人ID」「契約法人暗証番号」を入力し、【ログオン】ボタンをクリックしてください。 ※管理者でログオンする場合、ログオン画面には「いよぎんインターネットEB」と表示され ていますが、ログオン後の画面にて「いよぎんビジネスポータル」に関する設定を行うこと ができます。

| 🥐 いよき                                                             | んイン                  | ターネット EB                    | ご利用の手引きへ    | 小標準大     |
|-------------------------------------------------------------------|----------------------|-----------------------------|-------------|----------|
| 契約法人口会                                                            | グオン(                 | ID・暗証番号7                    | 方式)         | CIBMU101 |
| 契約法人IDと契約法                                                        | 、人暗証番号を              | 入力して、「ログオン」ボ                | タンを押してください。 |          |
| 契約法人 I D                                                          | 康函                   |                             | 半角英数8桁      |          |
|                                                                   |                      |                             | 半角英数字4~9桁   |          |
| 契約法人嗜証番号                                                          | 18 Charles           | ソフトウェアキーボード                 |             |          |
| <ol> <li>ご注意事項</li> <li>暗証番号を規定の回数</li> <li>暗証番号はお間違えの</li> </ol> | 対以上間違えた≭<br>⊃ないように入; | 島合、当該IDをロックします。<br>りしてください。 |             |          |
| クリア 閉じる                                                           |                      | ログオ                         | t> >        |          |

### (2)利用者権限設定

利用者さま毎に、「いよぎんビジネスポータル」のナビゲーションエリアに表示される各種デ ジタルサービスの利用可否を設定することができます。

| 【参考:利用者が利用権限                       | のないサービスをクリックした場合】                    |
|------------------------------------|--------------------------------------|
| Biz いよぎん<br>Portal ビジネスポータル 印 操作マニ | ニュアル 文字サイズ 小 標準 大 😌 ログオフ             |
| ۹ +                                |                                      |
| いよぎん<br>インターネットEB                  | -1                                   |
| Web通知サービス ご                        | ( <b>情報</b> 555 0FC 利用権限のないサービスのボタンを |
| AGENT for Business 📑 🔳 (귀구역)       | クリックした場合、こちらの画面が                     |
| 木店営業部 音                            | ₩ 5120405 表示されます                     |
| 残高                                 | 5,000,000 円 他行 できるようにする              |
|                                    | www.suitebank3.finemax.net の内容       |
|                                    | ご指定のコンテンツの利用権限がありません。管理者にお問い合わせください。 |
|                                    |                                      |
|                                    | OK                                   |
|                                    |                                      |

## A. コンテンツ一覧/設定

ナビゲーションエリアに表示されるデジタルサービスを選択し、当該デジタルサービスを利用 できる(あるいは利用できない)利用者を設定します。

ア.メニューの【いよぎんビジネスポータル利用者権限設定】を選択し、【コンテンツ一覧/設定】 ボタンをクリックしてください。

| 🌾 いよき        | <b>ぎん イン</b> ターネッ     | ット EB            | ご利用   | 月の手引きへ         | 小標準大              | し ログオフ      |
|--------------|-----------------------|------------------|-------|----------------|-------------------|-------------|
| <u> </u>     | 契約法人情報<br>変更          | 利用者・業務情<br>登録/変更 | 幸     | 各種照会           | いよぎんビジネン<br>利用者権限 | スポータル<br>設定 |
| コンテンツー覧/設定 ゝ | 利用者一覧/設定 >            |                  |       |                |                   | 閉じる         |
| 契約法人名        | てすと テスト 様             |                  | ご利用履歴 |                |                   |             |
| 前回ログオン日時     | 2022年06月15日 10時26分03秒 | )                | 前回    | 2022年06月16日 16 | 5時27分41秒          | 72101       |
| Eメールアドレス     | 1@1                   |                  | 2回前   | 2022年06月15日 16 | 5時00分39秒          | 72101       |
|              |                       |                  | 3回前   | 2022年06月15日 15 | 5時44分32秒          | 77101       |
|              |                       |                  |       |                |                   |             |

イ.ご利用可能なデジタルサービス(コンテンツ)が表示されますので、権限設定を行いたいサ ービスを選択し、【次へ】ボタンをクリックしてください。

| ]>           | レテンツー覧 CIBMUB01                                                                               |
|--------------|-----------------------------------------------------------------------------------------------|
| コンテ<br>コンテ   | ンツを利用する利用者の設定を行います。<br>ンツを選択し、「次へ」ボタンを押してください。                                                |
| 選択           | コンテンツ名                                                                                        |
| ۲            | Web通知サービス                                                                                     |
| ۲            | AGENT for Business                                                                            |
| ۲            | 【おすすめサービスエリア】いよぎんインターネットEB                                                                    |
| ۲            | 【おすすめサービスエリア】いよぎんでんさいネット                                                                      |
| ۲            | 【おすすめサービスエリア】いよぎんBigAdvance                                                                   |
| ۲            | 【おすすめサービスエリア】伊予銀行ビジネスカード for Owners                                                           |
| ۲            | 【おすすめサービスエリア】いよぎんGlobal Business Premium Club                                                 |
| ※いよき<br>否を変更 | ぎんビジネスポータルで表示されている各コンテンツは、全利用者を表示対象とする一部コンテンツを除いて、利用者ごとに利用可<br>更できます。 【おすすめサービスエリア】と記載があるサービス |
|              | <b>ご注意事項</b> や一部サービスについては、権限設定ができないも                                                          |
| 新た<br>2日要    | に追加登録された利用者IDにて「Web通知サービス」なとのもございます。あらかじめご了承ください。<br>要しますのでご了承ください。                           |
|              | 次へ >                                                                                          |

- ウ. デジタルサービスの利用を許可する利用者にチェック✔をつけてください。利用させない利 用者はチェック✔を外してください。
  - その後、契約法人確認暗証番号を入力のうえ、【登録】ボタンをクリックすると、権限設定 が完了します。

| コンテンツ利用者登録         CIBMUB02                                     |                  |                    |                       |                   |               | B02          |  |
|-----------------------------------------------------------------|------------------|--------------------|-----------------------|-------------------|---------------|--------------|--|
| 選択したコンテンツの利用者登録を行います。<br>選択したコンテンツを利用する利用者を選択して「登録」ボタンを押してください。 |                  |                    |                       |                   |               |              |  |
| 選択したコン                                                          | 選択したコンテンツ        |                    |                       |                   |               |              |  |
| コンテンツ名         Web通知サービス                                        |                  |                    |                       |                   |               |              |  |
| 登録する利用                                                          | 月者の選択            |                    |                       |                   |               |              |  |
| コンテンツを<br>既に登録され「                                               | 利用できるれ<br>ている利用者 | 利用者とコン3<br>者を解除する4 | テンツの権限設定<br>湯合は、選択を外り | を行います。<br>してください。 | 一部サービスについては、  | <br>当該サービス側の |  |
| 全選択                                                             | クリア              |                    |                       |                   | 権限設定を行うことができ  | きます          |  |
| 表示順 利用                                                          | 者ID 🗸            |                    |                       |                   |               |              |  |
| 選択                                                              | 現在の状態            | 利                  | 用者ID                  | 利用者名              | Web通知サービス上の権限 |              |  |
|                                                                 | 表示中              | TEST01             |                       | テスト               |               | •            |  |
|                                                                 | 表示中              | TEST02             |                       | 7J102             | ──般ユーザー       |              |  |
| 表示順 利用                                                          | 者ID 🗸            |                    |                       |                   |               |              |  |
|                                                                 |                  |                    |                       |                   |               |              |  |
| 契約法人確認問                                                         | 暗証番号の調           | 認証が必要です            | す。お間違えない。             | ように入力してください。      |               |              |  |
|                                                                 |                  |                    |                       |                   | 半角英数4~9桁      |              |  |
| 契約法人確                                                           | 認暗証番号            | 必須                 | ソフトウェア                | キーボード             |               | <            |  |
| 《戻る                                                             |                  |                    |                       | 登録 >              |               |              |  |

### B. 利用者一覧/設定

利用者を選択し、当該利用者がナビゲーションエリアに表示される各デジタルサービスを利用 できるよう(あるいは利用できないよう)権限設定を行います。

ア.メニューの【いよぎんビジネスポータル利用者権限設定】を選択し、【利用者一覧/設定】ボ タンをクリックしてください。

| 🎏 いよぎん インターネット EB |                       |                  | ご利用の手引きへ |                | 小 標準 大 し ログオフ      |            |
|-------------------|-----------------------|------------------|----------|----------------|--------------------|------------|
| ፞ዀ፞፞፞トップ          | 契約法人情報<br>変更          | 利用者・業務情<br>登録/変更 | 幸        | 各種照会           | いよぎんビジネス<br>利用者権限語 | ポータル<br>母定 |
| コンテンツ一覧/設定 ゝ      | 利用者一覧/設定 >            | ]                |          |                |                    | 閉じる        |
| 契約法人名             | てすと テスト 様             |                  | ご利用履歴    |                |                    |            |
| 前回ログオン日時          | 2022年06月15日 10時26分03秒 | D)               | 前回       | 2022年06月16日 16 | 時27分41秒            | 72101      |
| Eメールアドレス          | 1@1                   |                  | 2回前      | 2022年06月15日 16 | 5時00分39秒           | 72101      |
|                   |                       |                  | 3回前      | 2022年06月15日 15 | 5時44分32秒           | 72101      |

イ.ご登録されている利用者一覧が表示されるので、権限設定を行う利用者を選択し、【次へ】 ボタンをクリックしてください。

| 利月                                                | 相者一覧                                   | CIBMUB11                                 |  |  |  |
|---------------------------------------------------|----------------------------------------|------------------------------------------|--|--|--|
| 利用者が利用できるコンテンツを設定します。<br>利用者を選択し、「次へ」ボタンを押してください。 |                                        |                                          |  |  |  |
| 選択<br>必須                                          | 利用者ID                                  | 利用者名                                     |  |  |  |
| ۲                                                 | TEST01                                 | テスト                                      |  |  |  |
| $\odot$                                           | TEST02                                 | 72102                                    |  |  |  |
| ※いよき<br>否を変更                                      | ぎんビジネスポータルで表示されている各<br>更できます。          | コンテンツは、全利用者を表示対象とする一部コンテンツを除いて、利用者ごとに利用可 |  |  |  |
| ٠                                                 | ご注意事項                                  |                                          |  |  |  |
| 新た<br>2日朝                                         | に追加登録された利用者IDにて「Web通<br>要しますのでご了承ください。 | ロサービス」など一部コンテンツをご利用いただく場合、ご利用いただけるまでに最大  |  |  |  |
|                                                   |                                        | 次へ >                                     |  |  |  |

ウ.利用を許可するデジタルサービスにチェック**√**をつけてください。利用させないデジタルサ ービスはチェック**√**を外してください。

その後、契約法人確認暗証番号を入力のうえ、【登録】ボタンをクリックすると、権限設定が完了します。

| 利用可能コンテンツ登録                                                                      |                                                          |                          |                              |     |
|----------------------------------------------------------------------------------|----------------------------------------------------------|--------------------------|------------------------------|-----|
| 選択した利用者について、コンデ<br>選択した利用者が利用するコンデ                                               | ンツ利用権限の登録を行います<br>ンツを選択して「登録」 ボタン                        | 。<br>/を押してください。          |                              | _   |
| 選択した利用者                                                                          |                                                          |                          |                              | _   |
| 利用者ID                                                                            | TEST01                                                   |                          |                              | _   |
| 利用者名                                                                             | テスト                                                      |                          |                              |     |
| 登録するコンテンツの選択(コン                                                                  | テンツ選択)                                                   |                          |                              |     |
| 利用者が利用可能なコンテンツを設定<br>利用有無にチェックをすることで利用<br>権限設定が必要なコンテンツについて<br>既に登録されているコンテンツを解除 | します。<br>可能となります。<br>は、コンテンツの権限を選択してく<br>する場合は、選択を外してください | <たて 一部サービン<br>権限設定を行     | スについては、当該サービ<br>テうことができます    | ス側の |
| 利用有無現在の状態                                                                        | コンテンツ名                                                   |                          |                              |     |
|                                                                                  |                                                          |                          | マスターユーサー                     |     |
|                                                                                  |                                                          |                          | -                            | -   |
| ✓   表示中   AGENT for Busing                                                       | ness                                                     |                          | -                            |     |
| tanchith I TotaBlack II エー の SPITLY ンボック                                         | -                                                        | <br>-部サービスにつ<br>もございます。あ | いては、権限設定ができな<br>らかじめご了承ください。 | いもの |
| ※約法人確認暗証番号の認証が必要です。お間違えないように入力してください。<br>#角英数4~9桁                                |                                                          |                          |                              |     |
| 契約法人確認暗証番号 必須                                                                    | ソフトウェアキーボード                                              |                          |                              |     |
| く戻る                                                                              | 登録                                                       | >                        |                              |     |

(3) ログオフ

※ブラウザの「×」ボタンを利用するなど取引を強制終了すると、次回ログオン時に「再ログ オン」画面が表示される場合があります。ログオフされる場合、以下の手順に沿ってログオ フを実行してください。

ア. 画面右上にある【ログオフ】ボタンをクリックしてください。

| 🎏 いよぎん インターネット EB                                     |              |                   | ご利用の手引きへ | 小標準大しログオフ                         |
|-------------------------------------------------------|--------------|-------------------|----------|-----------------------------------|
| ፞ዀ▶ップ                                                 | 契約法人情報<br>変更 | 利用者・業務情報<br>登録/変更 | 各種照会     | いよぎんビジネスポータル<br>利用者権限設定           |
| 2022年06月16日 20時16分44種         管理者トップページ       CIBMU10 |              |                   |          | 2022年06月16日 20時16分44秒<br>CIBMU106 |

イ.契約法人ログオフ画面が表示されますので、【ログオフ】ボタンをクリックすると、ログオフ が完了します。

| 契約法人ログオフ          |                |                  | CIBMU107  |              |  |
|-------------------|----------------|------------------|-----------|--------------|--|
| ログオフしてもよろしいですか?   |                |                  |           |              |  |
| キャンセル <b>ログオフ</b> | >              |                  |           |              |  |
|                   | 契約法            | 去人口グァ            | トフ完了      |              |  |
|                   | てすと テ<br>ご利用頂き | スト 様<br>ありがとうござ( | いました。     |              |  |
|                   | 今回のロ           | グオン日時            | 2022年06月1 | 7日 12時27分45秒 |  |
|                   | 今回のロー          | グオフ日時            | 2022年06月1 | 7日 12時28分10秒 |  |
|                   | 閉じる            |                  |           |              |  |

以上